## Installing and running the local check projects in Eclipse

# Setup projects

Quick overview, in depth follows

- File->Import...
- Git->Projects from git
- Clone URI
  - <u>https://github.com/pdewan/Comp401LocalChecks.git</u>
  - <u>https://github.com/pdewan/GraderBasics.git</u>

Import project

| ) G      | iitHub - Java - G                  | iraderDispat  | .cherServer/ | src/main/ | /java/edu,<br>Project | /unc/cs  | s/nio<br>Wii     | grade | rserver,<br>Heln |
|----------|------------------------------------|---------------|--------------|-----------|-----------------------|----------|------------------|-------|------------------|
| Ene      | New                                | Keracijor     | Navigate     | Segren    | Alt+                  | -Shift+1 | <u>vv</u><br>N > | 1:0   | d ca             |
|          | Open File                          |               |              |           |                       |          |                  | F     | 0° 6'            |
| <b>_</b> | Open Projects                      | from File Sy  | /stem        |           |                       |          |                  |       | Stylize          |
|          | Close                              |               |              |           |                       | Ctrl+V   | N                |       | 1                |
|          | Close All                          |               |              |           | Ctrl+                 | Shift+V  | N                |       | 30<br>4          |
|          | Save                               |               |              |           |                       | Ctrl+    | s                |       | 5                |
| 8        | Save As                            |               |              |           |                       |          |                  |       | ь<br>7           |
| 6        | Save All                           |               |              |           | Ctrl-                 | + Shift+ | s                |       | 8                |
|          | Revert                             |               |              |           |                       |          |                  |       | 9<br>10          |
|          | Move                               |               |              |           |                       |          |                  |       | 11<br>12         |
| 0        | Rename                             |               |              |           |                       | E        | 2                |       | 13               |
| 2        | Refresh                            |               |              |           |                       | F        | 5                |       | 14<br>15         |
|          | Convert Line D                     | elimiters To  | ,            |           |                       |          | >                |       | 16               |
| -8-      | Print                              |               |              |           |                       | Ctrl+    | Р                |       | 17<br>18         |
|          | Switch Worksn                      | Dace          |              |           |                       |          | >                |       | 19<br>20         |
|          | Restart                            | acc           |              |           |                       |          |                  |       | 21               |
| -        | Import                             |               |              |           |                       |          |                  |       | 22<br>23         |
|          | Fxport                             |               |              |           |                       |          |                  |       | 24               |
|          | Dtim                               |               |              |           |                       |          |                  |       | 26               |
|          | Properties                         |               |              |           | A                     | lt+Ente  | er.              |       | 27<br>28         |
|          | 1 pom.xml [Gi                      | raderDispato  | :herServer]  |           |                       |          |                  |       | 29               |
|          | 2 StudentData                      | LookupPage    | Generator.j  | ava       |                       |          |                  |       | 30<br>31         |
|          | 3 StylizedSucce                    | essPage.java  | GraderDe     | s]        |                       |          |                  |       | 32               |
|          | 4 Comp401Dri                       | ver.java [Co  | mp401AIIC    | .heck]    |                       |          |                  |       | 33<br>34         |
|          | Exit                               |               |              |           |                       |          |                  |       |                  |
|          | README                             | ε             |              |           |                       |          |                  |       | Proble           |
| >        | 💦 > Comp401                        | LocalCheck    | s [Comp401   | LocalChe  | ecks maste            | er]      |                  | Co    | mp401            |
| >        | 😽 > Grader [G                      | rader integr  | ation]       | -         |                       |          |                  | Wr    | tiing            |
| >        | 🛃 > GraderBas                      | sics [GraderE | Basics maste | er]       |                       |          |                  | Wn    | tiing            |
| >        | > GraderCh                         | ecks [Grade   | rChecks ma   | ister]    |                       |          |                  | Wr    | tiing            |
| >        | First StraderCline<br>Control Pice | ent [Grader   | lient maste  | er]       |                       | 1        |                  | Pn    | ocess            |
| >        | SraderDis                          | patcherClie   | nt [GraderD  | ispatcher | Client ma:            | sterj    |                  | go    | t pat            |
| >        | Staderus<br>GraderProgr            | patcherServ   | er [GraderD  | ispatcher | Server ma             | isterj   |                  | se    | tEarl            |
| <        | Giaderriogi                        | amelugin      |              |           |                       |          | > ~              | <     |                  |
| om       | n401LocalChecl                     | ks            |              |           |                       |          |                  |       |                  |
| u        | p+0.120ca.c                        | 3             |              |           |                       |          |                  |       |                  |
| H        | О Туре                             |               |              |           |                       |          | ļ,               | []]   | ) (              |
|          |                                    |               |              |           |                       |          |                  |       |                  |

 Select "Projects from Git"

| ➡ Import                                                                                                    |      | $\times$ |
|----------------------------------------------------------------------------------------------------|------|----------|
| Select<br>Import one or more projects from a Git Repository.                                                                                                    | Ľ    | 1        |
| Select an import wizard:                                                                                                    |      |          |
| type filter text                                                                                                    |      |          |
| <ul> <li>Git</li> <li>Projects from Git</li> <li>Gradle</li> <li>Install</li> <li>Maven</li> <li>Check out Maven Projects from SCM</li> <li>Existing Maven Projects</li> <li>Install or deploy an artifact to a Maven repository</li> <li>Materialize Maven Projects from SCM</li> <li>Oomph</li> <li>Run/Debug</li> <li>Tasks</li> <li>Team</li> <li>XML</li> </ul> |      | ~        |
| Sack Next > Finish                                                                                                    | Canc | el       |

- Clone URI
- Comp401LocalChecks
  - <u>https://github.com/pdewan/</u> <u>Comp401LocalChecks.git</u>
- GraderBasics
  - <u>https://github.com/pde</u> wan/GraderBasics.git

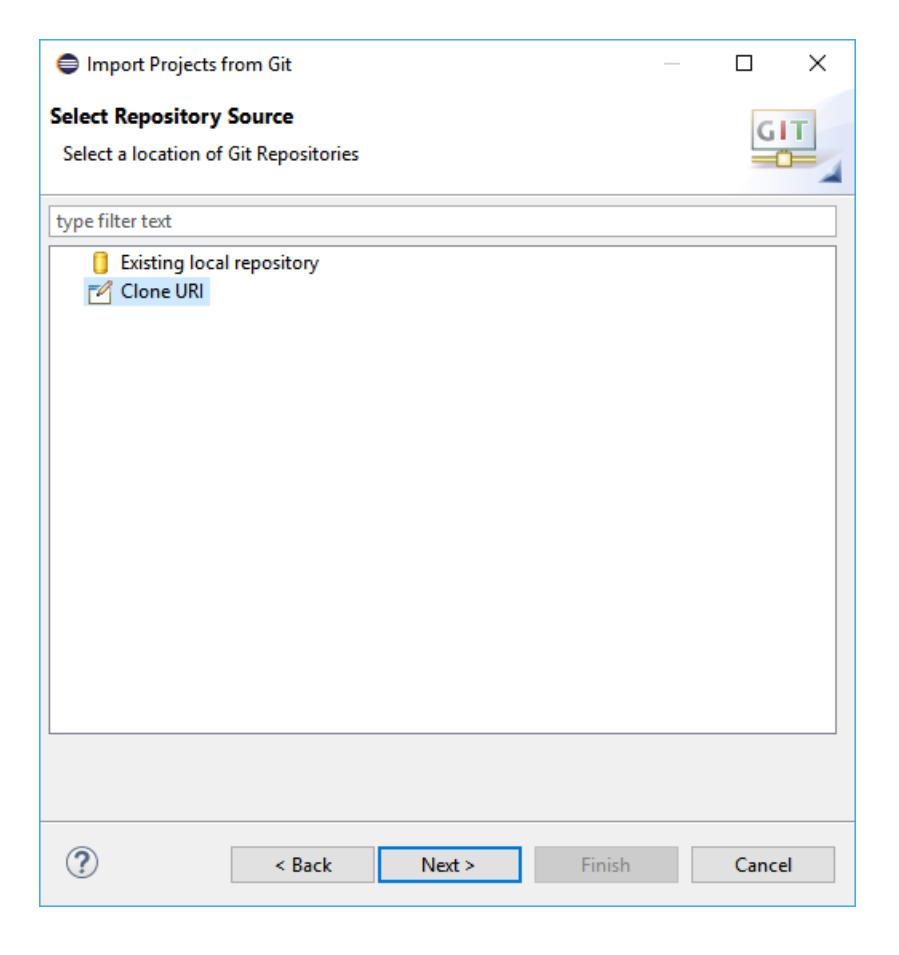

- Set the URI for the project from GitHub
- Eclipse autocompletes the rest

| Import Projects from Git                                                                                                    |
|----------------------------------------------------------------------------------------------------|
| Source Git Repository<br>Enter the location of the source repository.                                                                                                    |
| Location         URI:       1ttps://github.com/pdewan/Comp401LocalChecks.git         Host:       github.com         Repository path:       /pdewan/Comp401LocalChecks.git         Connection       Protocol:         https: |
| Port:     Authentication   User:   Password:   Store in Secure Store                                                                                                    |
| Cancel                                                                                                    |

 Choose the "master" branch

| Import Projects from Git                                                                                                    |        |  |
|----------------------------------------------------------------------------------------------------|--------|--|
| Branch Selection                                                                                                    | GIT    |  |
| will be created to track updates for these branches in the remote repository.                                                                                                    |        |  |
| Branches of https://github.com/pdewan/Comp401LocalChecks.git:                                                                                                    |        |  |
| type filter text                                                                                                    |        |  |
| 区。 master                                                                                                    |        |  |
| Content and the second second seco | Cancel |  |

• Choose a directory to save the git project

| Local Destination Configure the local storage location for Comp401LocalChecks. |
|--------------------------------------------------------------------------------|
| Destination                                                                    |
| Directory: C:\Users\Andrew\git\Comp401LocalChecks Browse                       |
| Initial branch: master ~                                                       |
| Clone submodules                                                               |
| Configuration                                                                  |
| Remote name: origin                                                            |
|                                                                                |
|                                                                                |
|                                                                                |
|                                                                                |
|                                                                                |
|                                                                                |
|                                                                                |
|                                                                                |
| ? < Back Next > Finish Cancel                                                  |

• All projects are existing Eclipse projects

| Cloning from https://github.com/pdewan/Comp401LocalChe                                                                               |
|----------------------------------------------------------------------------------------------------|
| Select a wizard to use for importing projects<br>Depending on the wizard, you may select a directory to determine the wizard's scope |
| Wizard for project import<br>Import existing Eclipse projects<br>Import using the New Project wizard<br>Import as general project    |
| C> Working Tree - C:\Users\Andrew\git\Comp401LocalChecks                                                                             |
|                                                                                                    |
| ? < Back Next > Finish Cancel                                                                                                    |

 There may be other projects in the git repository, only import the relevant ones (not Assignments)

| Cloning from https://github.com/pdewan/Comp401LocalChe |              |
|--------------------------------------------------------|--------------|
| Import Projects Import projects from a Git repository  | GIT          |
| Projects:                                              |              |
| type filter text to filter unselected projects         | Select All   |
| DemoCourseLocalBasicChecks (C:\Users\Andrew\git\Comp40 | Deselect All |
|                                                        |              |
|                                                        |              |
| Search for period projects                             |              |
| Working sets                                           |              |
| Add project to working sets                            | New          |
| Working sets:                                          | Select       |
|                                                        |              |
|                                                        |              |
| ? < Back Next > Finish                                 | Cancel       |

#### Correct dependencies

- Projects
  - DemoCourseLocalBasicsChecks = Comp401LocalChecks
- Libraries
  - oeall22.jar from course website

| ObjectEditor Version 22     | oeall22 |
|-----------------------------|---------|
| (latest, use this unless it |         |
| fails on you)               |         |

#### Classpath jars

• Need to put these in the system classpath:

UNChecks\_6.5.0.jar is on course page

UNCChecks 6.5.0.jar

• Checkstyle-6.5-all.jar is in shared google drive Comp401Instructors

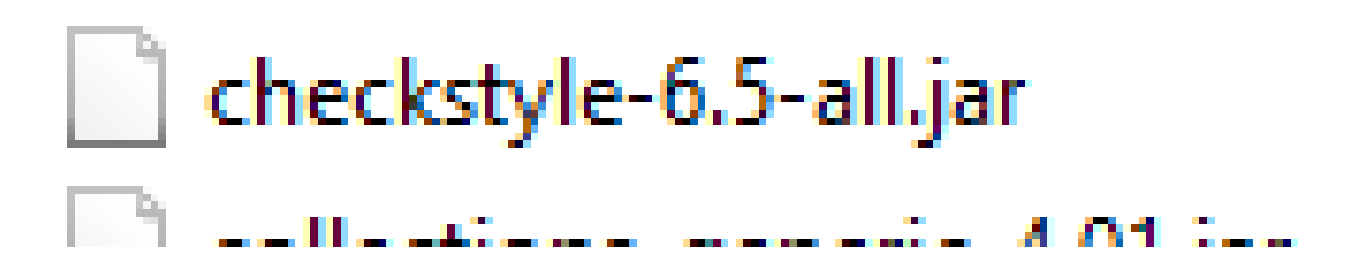

# Setup Checkstyle/UNC Checks (Windows)

- Open "System" from "System and Security" in the Control Panel
- Select "Advanced system settings"

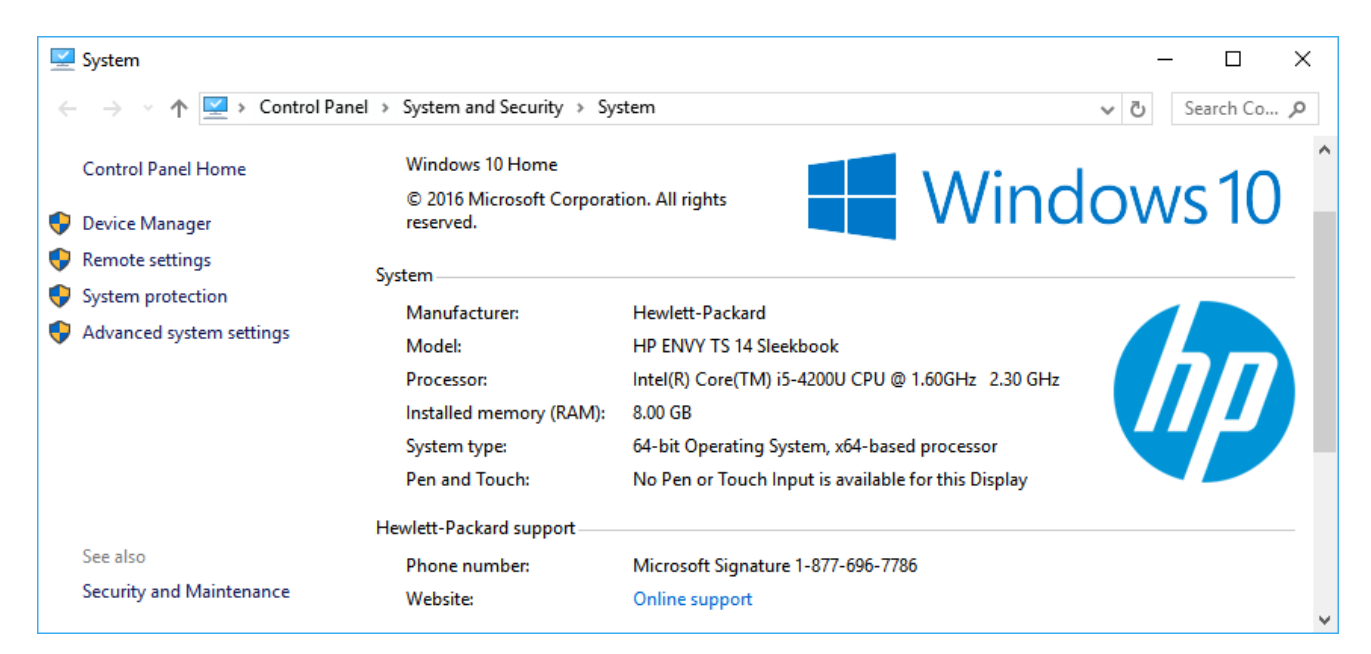

# Setup Checkstyle/UNC Checks (Windows)

 Select Environment Variables...

| System Properties                                                                                                    | × |
|----------------------------------------------------------------------------------------------------|---|
| Computer Name Hardware Advanced System Protection Remote                                                                                                    |   |
| You must be logged on as an Administrator to make most of these changes.<br>Performance<br>Visual effects, processor scheduling, memory usage, and virtual memory<br>Settings |   |
| User Profiles<br>Desktop settings related to your sign-in<br>Settings                                                                                                    |   |
| Startup and Recovery<br>System startup, system failure, and debugging information<br>Settings                                                                                 |   |
| Environment Variables                                                                                                    |   |
| OK Cancel Apply                                                                                                    |   |

# Setup Checkstyle/UNC Checks (Windows)

- Create a new environment variable called "CLASSPATH" and set it to contain 3 paths separated by semicolons
  - •
  - Path to checkstyle-6.5.0all.jar
  - Path to UNC\_Checks6.5.0.jar
- .;C:\Users\Andrew\Documents\G itHub\Grader\checkstyleclasspath\checkstyle-6.5all.jar;C:\Users\Andrew\Docume nts\GitHub\Grader\checkstyleclasspath\UNCChecks\_6.5.0.jar

| Variable                                                                                                    | Value                                                                                                    |   |
|----------------------------------------------------------------------------------------------------|----------------------------------------------------------------------------------------------------|---|
| Moz plugin path                                                                                                    | C:\PROGRAM FILES (X86)\FOXIT SOFTWARE\FOXIT READER\plugins\                                                                                                    |   |
| NO XILINX DATA LICENSE                                                                                                    | HIDDEN                                                                                                    |   |
| OneDrive                                                                                                    | C:\Users\Andrew\SkyDrive                                                                                                    |   |
| Path                                                                                                    | C:\Program Files\Intel\WiFi\bin\;C:\Program Files\Common Files\I                                                                                                    |   |
| TEMP                                                                                                    | %USERPROFILE%\AppData\Local\Temp                                                                                                    |   |
| тмр                                                                                                    | %USERPROFILE%\AppData\Local\Temp                                                                                                    |   |
|                                                                                                    |                                                                                                    |   |
|                                                                                                    | New Edit Delete                                                                                                    |   |
| stem variables                                                                                                    | New Edit Delete                                                                                                    |   |
| stem variables<br>Variable                                                                                                    | New Edit Delete                                                                                                    | ^ |
| stem variables<br>Variable<br>asl.log                                                                                                    | New Edit Delete                                                                                                    | ^ |
| stem variables<br>Variable<br>asl.log<br>CLASSPATH                                                                                            | New     Edit     Delete       Value       Destination=file       ,:C:\Users\Andrew\Documents\GitHub\Grader\checkstyle-classpat                                                                                                    | ^ |
| stem variables<br>Variable<br>asl.log<br>CLASSPATH<br>ComSpec                                                                                 | New     Edit     Delete       Value       Destination=file       ,:C:\Users\Andrew\Documents\GitHub\Grader\checkstyle-classpat       C:\WINDOWS\system32\cmd.exe                                                                                                    | ^ |
| stem variables<br>Variable<br>asl.log<br>CLASSPATH<br>ComSpec<br>FP_NO_HOST_CHECK                                                             | New     Edit     Delete       Value       Destination=file       ;C:\Users\Andrew\Documents\GitHub\Grader\checkstyle-classpat       C:\WINDOWS\system32\cmd.exe       NO                                                                                                    | ^ |
| stem variables<br>Variable<br>asl.log<br>CLASSPATH<br>ComSpec<br>FP_NO_HOST_CHECK<br>INTELGTDEBUGGERROOT                                      | New     Edit     Delete       Value     Destination=file       ;C:\Users\Andrew\Documents\GitHub\Grader\checkstyle-classpat       C:\WINDOWS\system32\cmd.exe       NO       C:\Program Files (x86)\Intel\OpenCL SDK\6.1\igfxdbg\                                                  | ^ |
| stem variables<br>Variable<br>asl.log<br>CLASSPATH<br>ComSpec<br>FP_NO_HOST_CHECK<br>INTELGTDEBUGGERROOT<br>JAVA_HOME                         | New     Edit     Delete       Value     Destination=file       ;C:\Users\Andrew\Documents\GitHub\Grader\checkstyle-classpat       C:\WINDOWS\system32\cmd.exe       NO       C:\Program Files (x86)\Intel\OpenCL SDK\6.1\igfxdbg\<br>C:\Program Files\Java\jdk1.8.0_144            | ^ |
| stem variables<br>Variable<br>asl.log<br>CLASSPATH<br>ComSpec<br>FP_NO_HOST_CHECK<br>INTELGTDEBUGGERROOT<br>JAVA_HOME<br>NUMBER OF PROCESSORS | New     Edit     Delete       Value       Destination=file       ,:C:\Users\Andrew\Documents\GitHub\Grader\checkstyle-classpat       C:\WINDOWS\system32\cmu.exe       NO       C:\Program Files (x86)\Intel\OpenCL SDK\6.1\igfxdbg\<br>C:\Program Files\Java\jdk1.8.0_144       4 | ~ |

## Run local checks

### Setup assignment for local checks

- Open assignment with eclipse
- Add local checks dependencies
  - Projects
    - Comp401LocalChecks
    - GraderBasics
- Add new main class to call local check suite

#### Sample test class

package main;

```
import gradingTools.comp401f17.assignment1.testcases.Assignment1Suite;
```

public class A1LocalChecks {
 public static void main(String[] args) {
 Assignment1Suite.main(args);
 }

#### Run local checks

- Select test main class
- Right click  $\rightarrow$  Debug As  $\rightarrow$  Java Application
- AGradeableJUnitTopLevelSuite → Test All